連続データを入力し直す

No.excel:40 PC クラブ 2025.01.15

行を追加や削除してしまうと、連続データが崩れてしま うことがありますが、ダブルクリックをするだけで入力 し直すことができます。

 崩れていない連続データの2番目までを選択し、 セルの右下にカーソルを合わせて「+」を表示させて ダブルクリックします。

ここでは「1, 2, 3,…」と入力したいので、「1, 2」 を選択します。

2. すると連続データが入力されます。

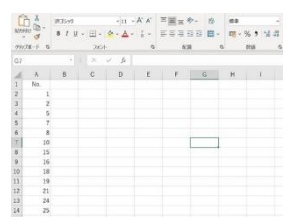

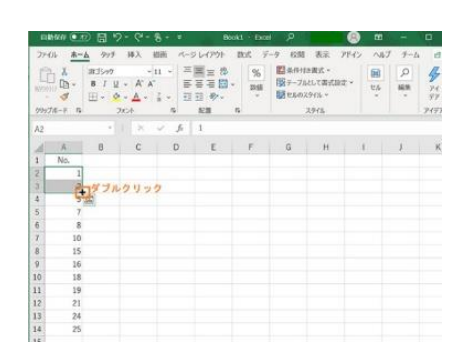

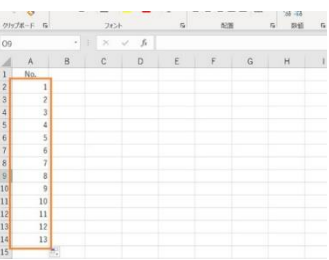